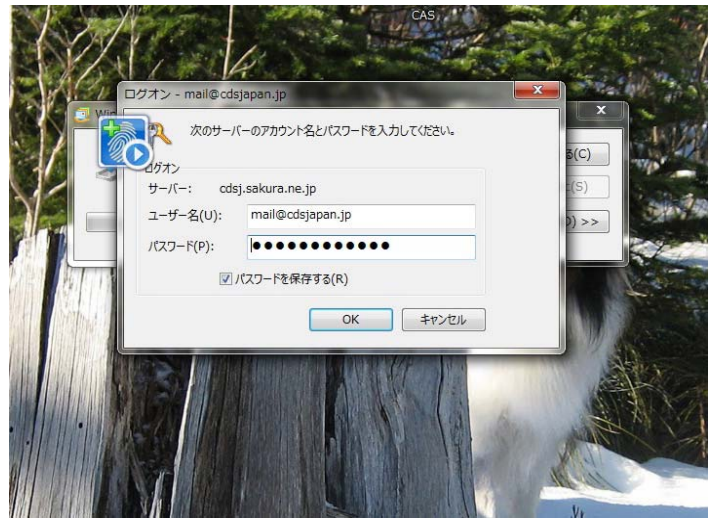

メールを開くと上記のようなパスワードの入力を求められる画面が出現するはずです。 ×で閉じてください。

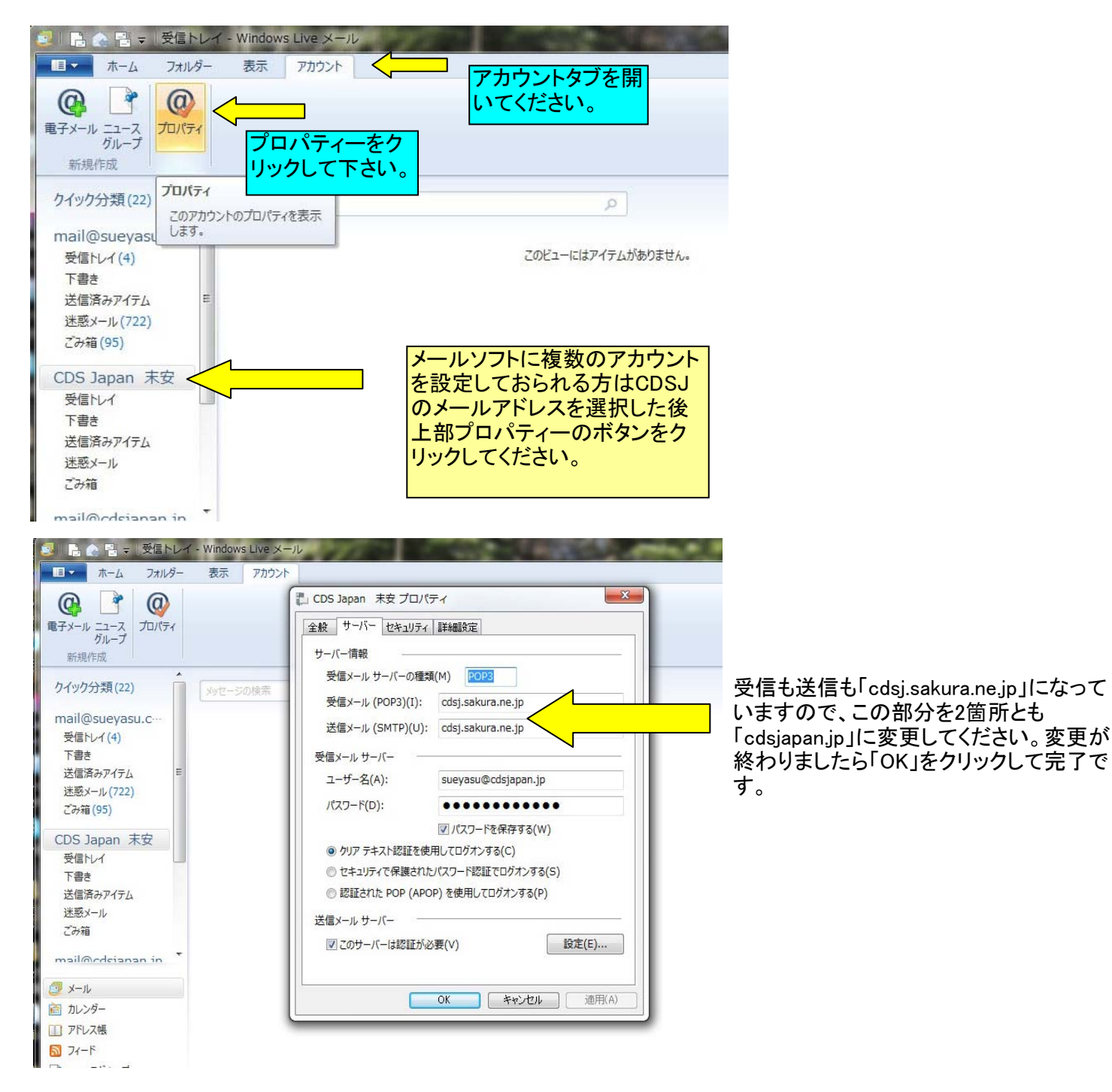

メールソフトはどれでも良く似たものです。「メールアカウント」→「プロパティー」で設定可能です。